## How to upload your research reports via NOUS

| Change Pas | ssword My Profile Co | ontact Us Single Sign-o | on Setting               |                    |                | Tir                      | neout Count: | 03:56 Login User: 寻 🖣       |
|------------|----------------------|-------------------------|--------------------------|--------------------|----------------|--------------------------|--------------|-----------------------------|
| My Pag     | je                   |                         |                          |                    |                |                          |              |                             |
| 新規申請/      | New applications:    |                         |                          |                    |                |                          |              |                             |
| 年度<br>Year | 分類<br>Classification | 代表者<br>Leader           | タイトル<br>Title            | 役割<br>Role         |                |                          | Status U     | punte                       |
| 2021       | DO a Kina s          | 78.0                    | Second States (Second    | 代表者                | edit submitted | withdraw                 | 申            | 請書:2021-05-20 09:26         |
| 2021       | PD a Knurs           | 78.0                    | Second States (States)   | 代表者                | edit submitted | withdraw                 | ŧ            | 請書:2021-05-20 10:10         |
| 2021       | PD - Knox            | 78.0                    | Second Product Provide 1 | 代表者                | edit submit    | withdraw                 | ŧ            | 請書:2021-04-08 13:45         |
| Start :    | new application      |                         |                          |                    |                |                          |              |                             |
|            |                      |                         |                          |                    |                |                          |              |                             |
| 采択済課題      | Approved applicati   | ons:                    |                          |                    |                |                          |              |                             |
| 年度<br>Year | 分類<br>Classification | 代表者<br>Leader           | タイトル<br>Title            |                    | 役割<br>Role     | 追加/出張申請<br>Additional/Tr | avel         | 報告書 継続申請<br>Report Continue |
|            |                      |                         |                          |                    |                |                          |              |                             |
| 作在度採択      | 溶理题/Completed a      | annlications last year  |                          |                    |                |                          |              |                             |
| 年度         | 分類                   | 代表者                     | タイトル                     |                    |                | 役割                       | 報告書          | 維統申請                        |
| 2020       | Classification       | Leader                  | Title                    | ವರ್ಷದಲ್ಲಿ ಗ್ರಾಮಗಳು | 2008101        | Role<br>代表者              | Report       | Continue                    |
| 2020       |                      |                         |                          |                    |                | T VIA IN                 | aprous       | CONTRACTOR                  |
|            |                      |                         |                          |                    |                |                          |              |                             |
|            |                      |                         |                          |                    |                |                          |              |                             |
|            |                      |                         |                          |                    |                |                          |              |                             |
|            |                      |                         |                          |                    |                |                          |              |                             |
|            |                      |                         |                          |                    |                |                          |              |                             |

| ange Password |                         |                   |                              |               |              |            | Timeout Count: 03:53     |
|---------------|-------------------------|-------------------|------------------------------|---------------|--------------|------------|--------------------------|
| My Pa         | ge                      |                   |                              |               |              |            |                          |
| <u>["</u>     | New Applica             | tions": list      | of the applications not      | : being rev   | viewed       |            |                          |
| 年度<br>Year    | 分類<br>Classification    | 代表者<br>Leader     | タイトル<br>Title                | 役割<br>Role    |              |            | 状態 最終更<br>Status Lindate |
|               | Start : new application |                   |                              |               |              |            | opune                    |
|               |                         |                   |                              |               |              |            |                          |
| "             | Approved                | <u>applicatio</u> | <u>ns</u> ":                 |               |              |            |                          |
| li            | st of the ap            | proved Co         | llaborative Research         | Projects      | for Fisca    | l Year     | 継続申請<br>Continue         |
| 1 2           | 2023.                   |                   |                              |               |              |            | continue                 |
| 2021          | In the second second    | a                 | A CONTRACTOR OF A CONTRACTOR | 代表者           | notification | apply      | upload continue          |
| 2021          | and the second          |                   | market and an and            | 協力者           | notification | ✓ apply    | upload continue          |
| <b>(</b> "    | Completed an            | plications la     | ast vear":                   |               |              |            |                          |
| lis           | st of the comp          | eted Collabo      | rative Research Projects     | for Fiscal Ye | ear 2021 ar  | nd 2022    |                          |
| Year          | Classification          | Leader            | Title                        |               | Role         | Report     | Continue                 |
| 2020          |                         | 18 a 7            |                              |               | 代表者          | upload     | continue                 |
|               |                         |                   |                              |               |              |            |                          |
| 過去の申請         | 养/Expired applications: | <u>ک</u> "Expire  | ed applications":            |               |              |            |                          |
| # 2021:       | (クリック/Click to expand)  | list of th        | ne past projects and al      | l of the re   | jected app   | olications | 5                        |

There are four contents in My Page:

- $\boldsymbol{\cdot} \text{New applications}$
- Approved applicationsCompleted applications last year
- •Expired applications

| Change P                  | assword My Profile C                       | Contact Us Output List  | Login Settings                                           |                          |                                                            | Timeout                | : Count: 04:00                               | igin User: 🕬 🎼      | yrx i                                 |
|---------------------------|--------------------------------------------|-------------------------|----------------------------------------------------------|--------------------------|------------------------------------------------------------|------------------------|----------------------------------------------|---------------------|---------------------------------------|
| 採択済課題                     | 題/Approved applicati                       | ions:                   |                                                          |                          |                                                            |                        |                                              |                     |                                       |
| <b>年度</b><br>Year<br>2023 | 分類<br>Classification<br>NIBB-imaging-teiji | 代表者<br>Leader           | タイトル<br>Title<br>「RELEXTE」としてき、「ELEZER」です。<br>RECETENTE」 | <b>役割</b><br>Role<br>協力者 | 通知書 追加/出張申詞<br>Notification Additional/1<br>notification - | ñ<br>Travel<br>Ƴ apply | 報告書 超統申課<br>Report Continu<br>report continu | 6 成果情報<br>ue Output | conducted in Fiscal Year 2022 will be |
|                           |                                            |                         |                                                          |                          |                                                            |                        |                                              |                     | year].                                |
| 昨年度採持                     | R済課題∕Completed a                           | applications last year: | :                                                        |                          |                                                            |                        |                                              |                     |                                       |
| 年度<br>Year                | 分類<br>Classification                       | 代表者<br>Leader           | タイトル<br>Title                                            |                          | 役割<br>Role                                                 | 報告書<br>Report          | 継続申請<br>Continue                             | 成果情報<br>Output      | i情報<br>iput                           |
| 2022                      | NIBB-imaging-teiji                         | 267 - M                 | 1) TRUERE BREISE<br>2017/00/2017                         | M -                      | 代表者                                                        | report                 | continue                                     | output              | tout.                                 |
| 2022                      | NIPS-imaging-teiji                         | 90ar - 144              | In The Brazille State<br>and The Inf.                    | 27181                    | 協力者                                                        | report                 | continue                                     | output              | tout                                  |
| 2021                      | NIBB-imaging-zuiji                         | <b>2</b> 67 .941        | - 1771 第2世紀 751 1884年間1991<br>1991年前日代。                  | •                        | 代表者                                                        | report                 | continue                                     | output              | tput.                                 |
| 過去の申詞                     | 请∕Expired applicatior                      | าร:                     |                                                          |                          |                                                            |                        |                                              |                     |                                       |

## Approved project of FY2022 Collaborative Research Project

| Change P   |                      |                       |                                             |            |                         |                         |               |                          |                     |
|------------|----------------------|-----------------------|---------------------------------------------|------------|-------------------------|-------------------------|---------------|--------------------------|---------------------|
|            |                      |                       |                                             |            |                         |                         |               |                          |                     |
| 採択済課題      | Approved application | ns:                   |                                             |            |                         |                         |               |                          |                     |
| 年度<br>Year | 分類<br>Classification | 代表者<br>Leader         | タイトル<br>Title                               | 役割<br>Role | 通知書 道<br>Notification A | 加/出張申請<br>dditional/Tra | vel           | 報告書 継続申<br>Report Contin | a 成果情報<br>ue Output |
| 2023       | NIBB-imaging-teiji   | Star .981 (           | TRANSFER DATE: LEBERARY RE-<br>NOTIFICATION | 協力者        | notification            | -                       | ✓ apply       | report conti             | ue output           |
|            |                      | $\backslash$          |                                             |            |                         |                         |               |                          |                     |
|            |                      |                       |                                             |            |                         |                         |               |                          |                     |
| 昨年度採持      | ·済課題/Completed ap    | plications last year: |                                             |            |                         |                         |               |                          |                     |
| 年度<br>Year | 分類<br>Classification | 代表者<br>Leader         | タイトル<br>Title                               |            |                         | 役割<br>Role              | 報告書<br>Report | 継続申請<br>Continue         | 成果情報<br>Output      |
| 2022       | NIBB-imaging-teiji   | 50 A 190              | 1120 8032 04761 12 0428<br>10               | 579 F      |                         | 代表者                     | report        | continue                 | output              |
| 2022       | NIPS-imaging-teiji   | 267 .941              | 1                                           |            |                         | 協力者                     | report        | continue                 | output              |
| 2021       | NIBB-imaging-zuiji   | <b>2</b> 17 . 341     | 772 (2021) 175 (2022)<br>2020/2010          | 1911       |                         | 代表者                     | report        | continue                 | output              |
|            |                      |                       |                                             |            |                         |                         |               |                          |                     |

| Change Pa          | assword My Profile   | Contact Us Output List    | Loc nous.nins.jp の内容                                                                                                    |               |                     |                             | Timeout       | Count: 04:00 Log            | n User: 🕬           | • |                               |
|--------------------|----------------------|---------------------------|----------------------------------------------------------------------------------------------------|---------------|---------------------|-----------------------------|---------------|-----------------------------|---------------------|---|-------------------------------|
|                    |                      |                           | Do you really upload an report? (16582)                                                                                                    | キャンセル         |                     |                             |               |                             |                     |   |                               |
| 採択済課題              | ₫ ∕ Approved applic  | ations:                   |                                                                                                    |               |                     |                             |               |                             |                     |   | 4                             |
| 年度<br>Year         | 分類<br>Classification | 代表者<br>Leader             | タイトル<br>Title                                                                                                    | 役割<br>Role    | 通知書<br>Notification | 追加/出張甲請<br>Additional/Trave | el .          | 報告書 継続申請<br>Report Continue | 成果Tarta<br>e Output |   |                               |
| 2023               | NIBB-imaging-teiji   | <b>20</b> 7 - 341 i       | 「172」第12日(2月)  1日日本部分開く<br>2月1日前日 - 1月1日(1月日日)  1日日)  1日)  1日)  1日)   1日)  1日)  1 | 協力者           | notification        | - •                         | apply         | report continue             | output              |   | Please click [OK] to confirm. |
|                    |                      |                           |                                                                                                    |               |                     |                             |               |                             |                     |   |                               |
|                    |                      |                           |                                                                                                    |               |                     |                             |               |                             |                     |   |                               |
| <sub>202</sub> 度採拍 | R済課題/Completed       | d applications last year: |                                                                                                    |               |                     |                             |               |                             |                     |   |                               |
| 年度<br>Year         | 分類<br>Classification | 代表者<br>Leader             | タイトル<br>Title                                                                                                    |               |                     | 役割<br>Role                  | 報告書<br>Report | 継続申請<br>Continue            | 成果情報<br>Output      |   |                               |
| 2022               | NIBB-imaging-teiji   | 267 - 341                 | LI TRUNCE DATE LE LE LE LE LE LE LE LE LE LE LE LE LE                                                                                                    | 1911          |                     | 代表者                         | report        | continue                    | output              |   |                               |
| 2022               | NIPS-imaging-teiji   | i 904 .941                | 1. 1770 (312) (3175) (3172)<br>2020 (3175) (3175)                                                                                                    | 1927 A 1941 - |                     | 協力者                         | report        | continue                    | output              |   |                               |
| 2021               | NIBB-imaging-zuij    | i 504 Atl                 | 1721 (2020) (2020)<br>2020 (2010) (2020)                                                                                                    | ni -          |                     | 代表者                         | report        | continue                    | output              |   |                               |
|                    |                      |                           |                                                                                                    |               |                     |                             |               |                             |                     |   |                               |
|                    |                      |                           |                                                                                                    |               |                     |                             |               |                             |                     |   |                               |
| 過去の申請              | 青/Expired applicat   | ions:                     |                                                                                                    |               |                     |                             |               |                             |                     |   |                               |

| My Page [                                    | Download PDF Save                             | App. Submit App. |                                           |      | Timeout Count: 04:00 | Login User: |                                       |
|----------------------------------------------|-----------------------------------------------|------------------|-------------------------------------------|------|----------------------|-------------|---------------------------------------|
| 報告関                                          | 連資料登録                                         | <b>寻</b><br>求    |                                           |      |                      |             |                                       |
| File Upload                                  |                                               |                  |                                           |      |                      |             |                                       |
| 年度                                           | 分類                                            | 代表者              | 申請書タイトル                                   |      |                      |             | Please confirm that you have          |
| AP3                                          | -OF ALL OF                                    | 889- K           | MSV-0151 (F. 1956) - C. 112 (2014) - 2017 |      |                      |             | switched to the report upload screen. |
| 報告書種別                                        |                                               | ファイル名            |                                           | 提出日  | STATUS               |             |                                       |
| 共同利用研究実<br>Research Repi                     | 施報告書(word) /Joint<br>ort(word format)         |                  |                                           |      |                      |             | ]                                     |
| ファイルを選                                       | 択 選択されていません                                   |                  |                                           | Send |                      |             |                                       |
| 共同利用研究論<br>of Publications<br>(excel format) | i文リスト(excel)/List<br>s of Joint Research<br>) |                  |                                           |      |                      |             |                                       |
| ファイルを選                                       | 択 選択されていません                                   |                  |                                           | Send |                      |             |                                       |
|                                              |                                               |                  |                                           |      |                      |             |                                       |
|                                              |                                               |                  |                                           |      |                      |             |                                       |
|                                              |                                               |                  |                                           |      |                      |             |                                       |
|                                              |                                               |                  |                                           |      |                      |             |                                       |

| My Page Download F                          | PDF Save App. Submit App. |                                     | Timeout Count: 04:00 Login User: |                                           |
|---------------------------------------------|---------------------------|-------------------------------------|----------------------------------|-------------------------------------------|
| 報告関連資                                       | 料登録                       |                                     |                                  |                                           |
| File Upload                                 |                           |                                     |                                  |                                           |
| 年度 分類                                       | 代表者                       | 申請書タイトル                             |                                  |                                           |
| AP7 - 400                                   | Superior RIGH C           | MSA-2191 (F. 41567 - 417 (2004) (MD |                                  | Calast the line "Jaint Desservel          |
| 報告書種別                                       | アイル名                      |                                     |                                  | Select the line "Joint Research           |
| 共同利用研究実施報告書(v<br>Research Report(word fo    | vord) /Joint<br>ormat)    |                                     |                                  | Report" and upload the report you         |
| ファイルを選択 選択され                                | 1ていません                    | Send                                |                                  | have prepared using the prescribed        |
| 共同利用研究論文リスト(e<br>of Publications of Joint R | excel)/List<br>Jesearch   |                                     |                                  | format from "Select File". (*)            |
| (excel format)                              |                           |                                     |                                  |                                           |
| ファイルを選択 選択され                                | 1ていません                    | Send                                |                                  |                                           |
|                                             |                           |                                     |                                  |                                           |
|                                             |                           |                                     |                                  |                                           |
|                                             |                           |                                     |                                  |                                           |
|                                             |                           |                                     |                                  |                                           |
|                                             |                           |                                     |                                  |                                           |
|                                             |                           |                                     |                                  |                                           |
|                                             |                           |                                     |                                  | (*) Click here for downloading the forms. |
|                                             |                           |                                     |                                  | nups://www.excells.orion.ac.jp/wp/wp-     |
|                                             |                           |                                     |                                  | content/upioaus/2025/02/Excreport_EN.21p  |
|                                             |                           |                                     |                                  |                                           |

| ly Page                   | Download PDF Save App                     | . Submit App. |                                                                           | Timeout Count: 04:00 Login User: |                                        |
|---------------------------|-------------------------------------------|---------------|---------------------------------------------------------------------------|----------------------------------|----------------------------------------|
| <b>6</b> 告関               | 目連資料登録                                    |               |                                                                           |                                  |                                        |
| File Upload               |                                           |               |                                                                           |                                  |                                        |
| 年度                        | 分類                                        | 代表者           | 申請書タイトル                                                                   |                                  | After selecting a report, click [Send] |
| MP4                       | still Superior                            | 8964 K        | $MSN_{1}(t) \in H^{-}(MSN) \times C \cap A \subset H^{-}(t) \in H^{-}(t)$ |                                  | to the right of "Select File.          |
| 最告書種別                     | 71                                        | アイル名          | 提出日                                                                       | STATUS                           | 1                                      |
| 共同利用研究第<br>Research Rep   | 実施報告書(word) /Joint<br>port(word format)   |               |                                                                           |                                  |                                        |
| ファイルを選                    | 選択されていません                                 |               | Send                                                                      |                                  |                                        |
| 共同利用研究®<br>of Publication | 論文リスト(excel)/List<br>ns of Joint Research |               |                                                                           |                                  |                                        |
| (excel format             | t)                                        |               |                                                                           |                                  |                                        |
| ファイルを選                    | <b>観</b> 沢されていません                         |               | Send                                                                      |                                  |                                        |
|                           |                                           |               |                                                                           |                                  |                                        |
|                           |                                           |               |                                                                           |                                  |                                        |
|                           |                                           |               |                                                                           |                                  | Reports can be uploaded as many t      |
|                           |                                           |               |                                                                           |                                  | as you like within the deadline.       |

| My Page Download PDF Save App. Submit App                                      | nous.nins.jp の内容                                           |       | Timeout Count: 04:00 Login User: |                                     |
|--------------------------------------------------------------------------------|------------------------------------------------------------|-------|----------------------------------|-------------------------------------|
| 報告関連資料登録                                                                       | Do you really send this file.?<br>C:¥fakepath¥d-20-101.doc |       |                                  |                                     |
| File Upload                                                                    | ок                                                         | キャンセル |                                  |                                     |
|                                                                                | <ul> <li>Misselar if Alse of the Zineseler</li> </ul>      |       |                                  | Please click [OK] for confirmation. |
| 報告書種別 ファイル名                                                                    |                                                            | 提出日   | STATUS                           |                                     |
| 共同利用研究実施報告書(word) /Joint<br>Research Report(word format)                       |                                                            |       |                                  |                                     |
| ファイルを選択 選択されていません                                                              |                                                            | Send  |                                  |                                     |
| 共同利用研究論文リスト(excel)/List<br>of Publications of Joint Research<br>(excel format) |                                                            |       |                                  |                                     |
| ファイルを選択 選択されていません                                                              |                                                            | Send  |                                  |                                     |
|                                                                                |                                                            |       |                                  |                                     |
|                                                                                |                                                            |       |                                  |                                     |
|                                                                                |                                                            |       |                                  |                                     |

| My Page Download PDF Save App. Subm                                         | it App.                |                                               | Timeout Count: 04:00 Login User: 📻 |                                      |
|-----------------------------------------------------------------------------|------------------------|-----------------------------------------------|------------------------------------|--------------------------------------|
| 報告関連資料登録                                                                    |                        |                                               |                                    |                                      |
| File Upload                                                                 |                        |                                               |                                    |                                      |
| 年度 分類                                                                       | 代表者                    | 申請書タイトル                                       |                                    | Check that the date of submission is |
| 902 Detti Singar                                                            | 2485 👷                 | M31 HASTIN PHOENC <sup>1</sup> ), Actor 40474 |                                    | visible and the report's STATUS has  |
| 報告書種別                                                                       | ファイル名                  | 提出日                                           | STATUS                             | abaraged to "Uplanded"               |
| 共同利用研究実施報告書(word) /Joint<br>Research Report(word format)                    | and the many strangest | 2023-03-31                                    | Uploaded                           | changed to Uploaded                  |
| ファイルを選択 選択されていません                                                           |                        | Send                                          |                                    |                                      |
| 共同利用研究論文リスト(excel)/List of<br>Publications of Joint Research (excel format) |                        |                                               |                                    |                                      |
| ファイルを選択 選択されていません                                                           |                        | Send                                          |                                    |                                      |
|                                                                             |                        |                                               |                                    |                                      |
|                                                                             |                        |                                               |                                    |                                      |
|                                                                             |                        |                                               |                                    |                                      |
|                                                                             |                        |                                               |                                    |                                      |
|                                                                             |                        |                                               |                                    |                                      |
|                                                                             |                        |                                               |                                    |                                      |
|                                                                             |                        |                                               |                                    |                                      |

|   | [NOUS] - 共同利用研究実施報告書(word) /Joint Research Report(word format) Submitted/R2022-<br>9961 の 愛 アロード                                     |  |                                                                       |  |
|---|----------------------------------------------------------------------------------------------------|--|-----------------------------------------------------------------------|--|
| • | no-reply@nous.nins.jp 15:39 (0 分前) ☆<br>To 自分, excells-submit ▼                                                                      |  | A confirmation email will be sent to you once the submission has been |  |
|   | S. See St.                                                                                                    |  | completed.                                                            |  |
|   | 共同研究に報告書をご提出いただきありがとうございます。                                                                                                    |  |                                                                       |  |
|   | オンラインWeb提出を受け付けました。受付番号は R2022-9961 です。                                                                                              |  |                                                                       |  |
|   | 報告書を受けつけた課題は、以下のとおりです。                                                                                                    |  |                                                                       |  |
|   | ー年 度: 2022<br>ー分 類: ExCELLS-ippan-zuiji<br>ー課題名: test2022一般共同研究(随時)<br>ー報告書種別: 共同利用研究実施報告書(word) /Joint Research Report(word format) |  |                                                                       |  |
|   | なお、報告締切日までは何度でも自由に差し替え可能ですが、<br>締切期限を過ぎますと差し替え、取り下げができなくなります。                                                                        |  |                                                                       |  |
|   | NOUS : https://nous.nins.jp/                                                                                                    |  |                                                                       |  |

| My Page Dov              | nload PDF Save App. S                                   | Submit App.             |                                              |            | Timeout Count: 04:00 Login User: |     |                                  |
|--------------------------|---------------------------------------------------------|-------------------------|----------------------------------------------|------------|----------------------------------|-----|----------------------------------|
| 報告関                      | 連資料登録                                                   |                         |                                              |            |                                  |     |                                  |
| File Upload              |                                                         |                         |                                              |            |                                  | Ι Γ |                                  |
| 年度                       | 分類                                                      | 代表者                     | 申請書タイトル                                      |            |                                  |     | You can download all available   |
| <b>N</b> 27              | fort i Singan                                           | 2440 w                  | M.P. KASTIK PHON M <sup>4</sup> / Jacob HORK | L          |                                  |     | reports by clicking the [Upload] |
| 報告書種別                    |                                                         | ファイル名                   |                                              | 提出日        | STATUS                           |     | button                           |
| 共同利用研究<br>Research Rep   | 尾施報告書(word) /Joint<br>port(word format)                 | and the model considers |                                              | 2023-03-31 | Uploaded                         |     | Dutton.                          |
| ファイルを遭                   | 訳 違訳されていません                                             |                         |                                              | Send       |                                  |     |                                  |
| 共同利用研究<br>Publications ( | 亀文リスト(excel)/List of<br>of Joint Research (excel format | t)                      |                                              |            |                                  |     |                                  |
| ファイルを運                   | 択 違択されていません                                             |                         |                                              | Send       |                                  |     |                                  |
|                          |                                                         |                         |                                              |            |                                  |     |                                  |
|                          |                                                         |                         |                                              |            |                                  |     |                                  |
|                          |                                                         |                         |                                              |            |                                  |     |                                  |
|                          |                                                         |                         |                                              |            |                                  |     |                                  |
|                          |                                                         |                         |                                              |            |                                  |     |                                  |
|                          |                                                         |                         |                                              |            |                                  |     |                                  |
|                          |                                                         |                         |                                              |            |                                  |     |                                  |

## The process of uploading your research report via NOUS is completed.

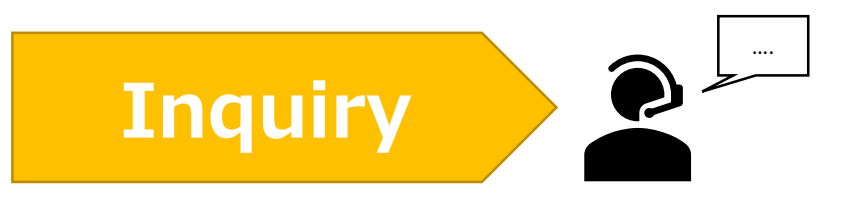

If you have any questions about NOUS, please do not hesitate to contact to us. Alternatively, please contact your host laboratory first.

**Address** 

Joint Research Section, International Relations and Research Cooperation Division, Okazaki Administration Center, National Institutes of National Sciences(NINS) 38 Nishigonaka Myodaiji, Okazaki, Aichi, 444-8585

MAIL r7133@orion.ac.jp